# Guidelines to OPEN a new COMPORT to connect Rotronic probe to MULTIPOINT

1. Open System and Security in Control panel, depending on the operative system it might be called just System

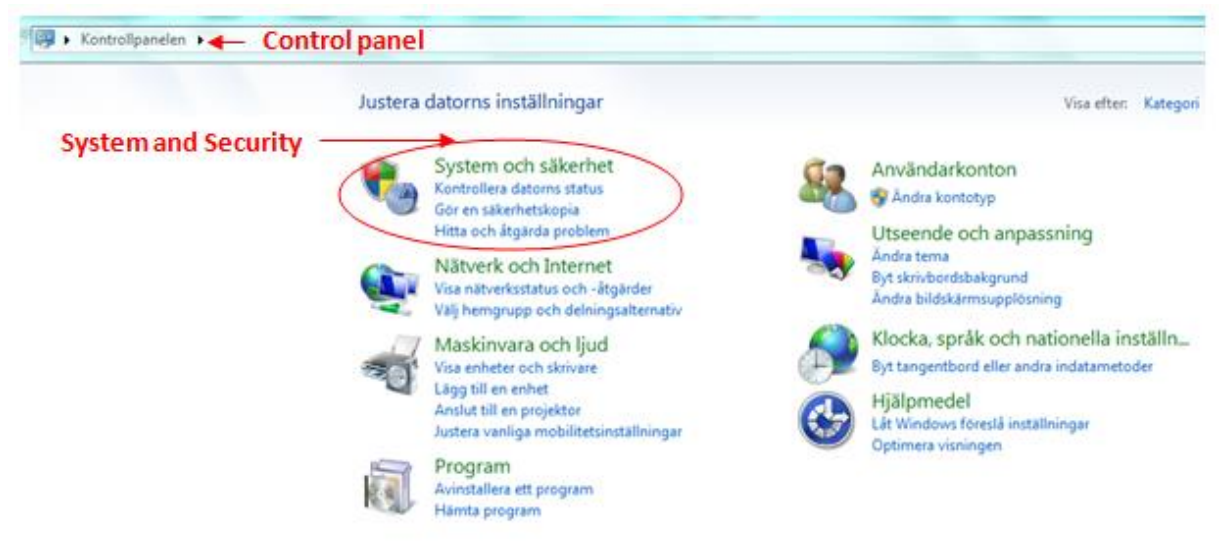

2. Open Device manager in System and Security / System

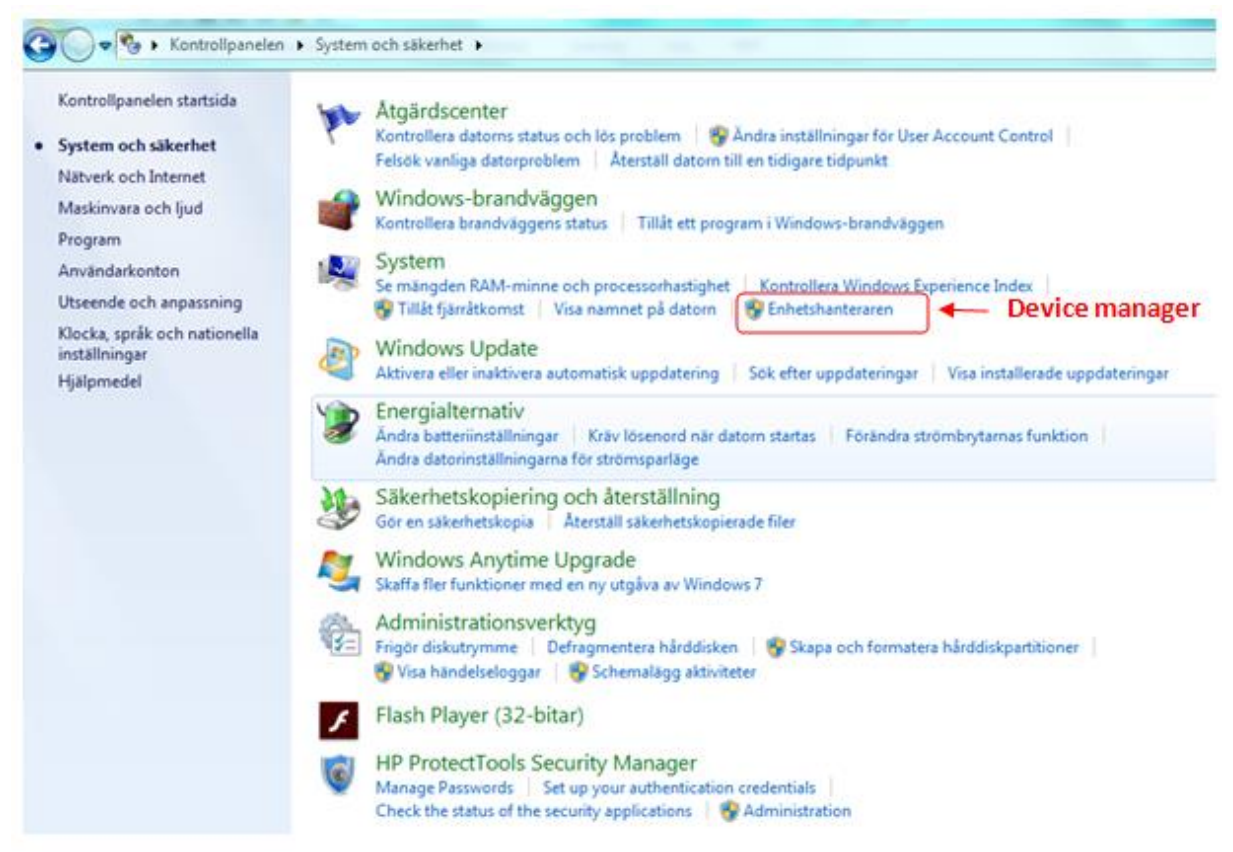

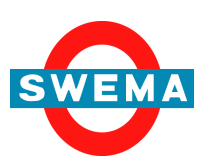

SWEMA AB Pepparvägen 27 123 56 Farsta, SWEDEN

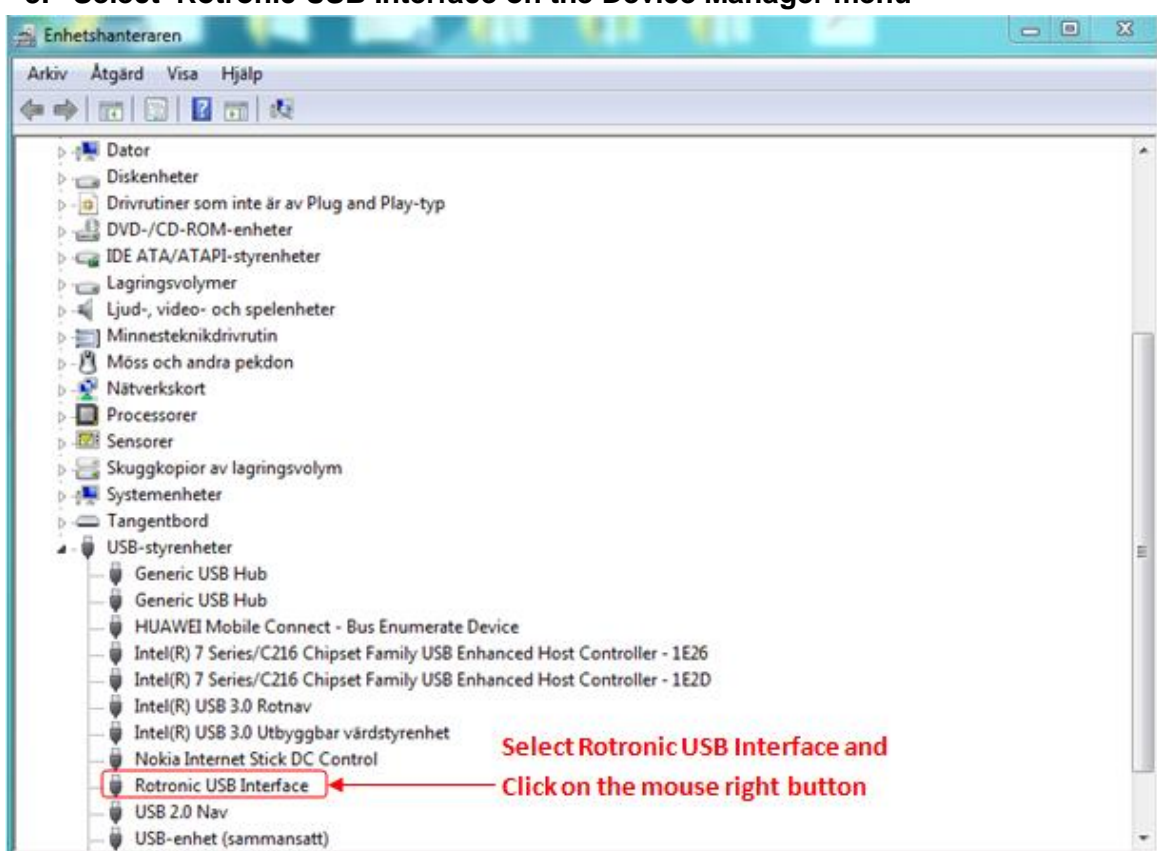

3. Select Rotronic USB Interface on the Device Manager menu

## 4. Select Advanced in Î PropertiesÎ

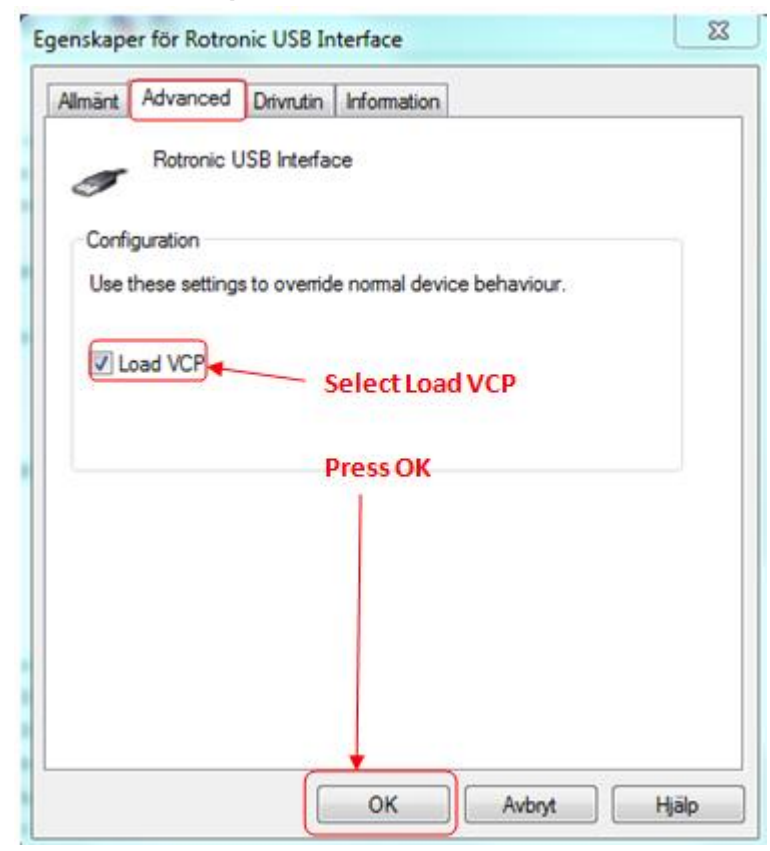

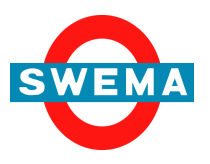

SWEMA AB Pepparvägen 27 123 56 Farsta, SWEDEN

#### 5. Update Driver

| 🚔 Enhetshanteraren                                                                                                    |                                                                                                    | 2 | 3     |
|----------------------------------------------------------------------------------------------------|----------------------------------------------------------------------------------------------------|---|-------|
| Arkiv Átgärd Visa Hjälp                                                                                                    |                                                                                                    |   |       |
| 4 + (m) (1) (2) (m) (2)                                                                                                    |                                                                                                    |   |       |
| Dator     Diskenheter     Diskenheter     Diskenheter     Drivrutiner som inte är av Plug and Play-typ     DVD-/CD-ROM-enheter     DVD-/CD-ROM-enheter                                                                                                    |                                                                                                    |   | ^     |
| Lagringsvolymer     Ljud-, video- och spelenheter     Minnesteknikdrivrutin     Möss och andra pekdon     Nätverkskort     Processorer     Sensorer     Skuggkopior av lagringsvolym     Systemenheter     Tangentbord     Generic USB Hub     Generic USB Hub              |                                                                                                    |   | (III) |
| HUAWEI Mobile Connect - Bus Enumerate I<br>Intel(R) 7 Series/C216 Chipset Family USB Er<br>Intel(R) 7 Series/C216 Chipset Family USB Er<br>Intel(R) USB 3.0 Rotnav<br>Intel(R) USB 3.0 Utbyggbar värdstyrenhet<br>Nokia Internet Stick DC Control<br>Rotronic USB Interface | Device<br>hanced Host Controller - 1E26<br>hanced Host Controller - 1E2D<br>Select Rotronic USB Interface and<br>— Click on the mouse right button<br>and select Update Driver |   |       |

#### 6. Search Driver

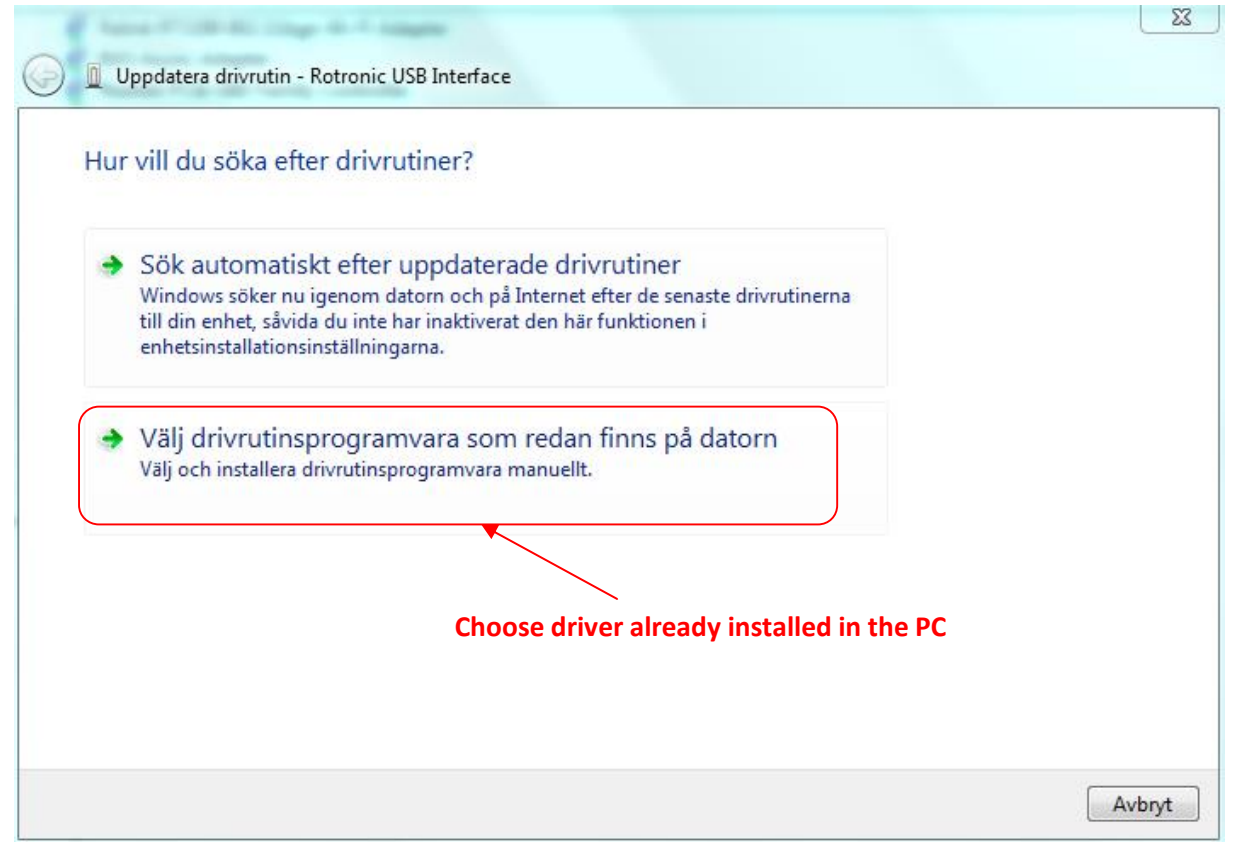

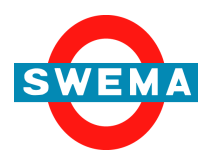

SWEMA AB Pepparvägen 27 123 56 Farsta, SWEDEN

| 🗿 👖 Uppdatera drivrutin - Rotronio                                                   | : USB Interface                                           |                                 |                                 |              |
|--------------------------------------------------------------------------------------|-----------------------------------------------------------|---------------------------------|---------------------------------|--------------|
| Bläddra efter drivrutiner j                                                          | på datorn                                                 |                                 |                                 |              |
| Sök efter drivrutiner på följande p                                                  | lats:                                                     |                                 |                                 |              |
| C:\Program Files (x86)\HW4\US                                                        | 8_Driver_FTD1                                             | -                               | Bläddra                         |              |
| Inkludera undermappar                                                                |                                                           |                                 |                                 |              |
| Låt mig välja från en<br>I listan visas installerade dri<br>i samma kategori som enh | lista över drivrutin<br>vrutiner som är kompatik<br>eten. | er som finns<br>bla med enheten | på datorn<br>och alla drivrutin | ner          |
|                                                                                      |                                                           |                                 |                                 | Nästa Avbryt |

# 7. Select Í Other Devicesî on the Device Manager menu

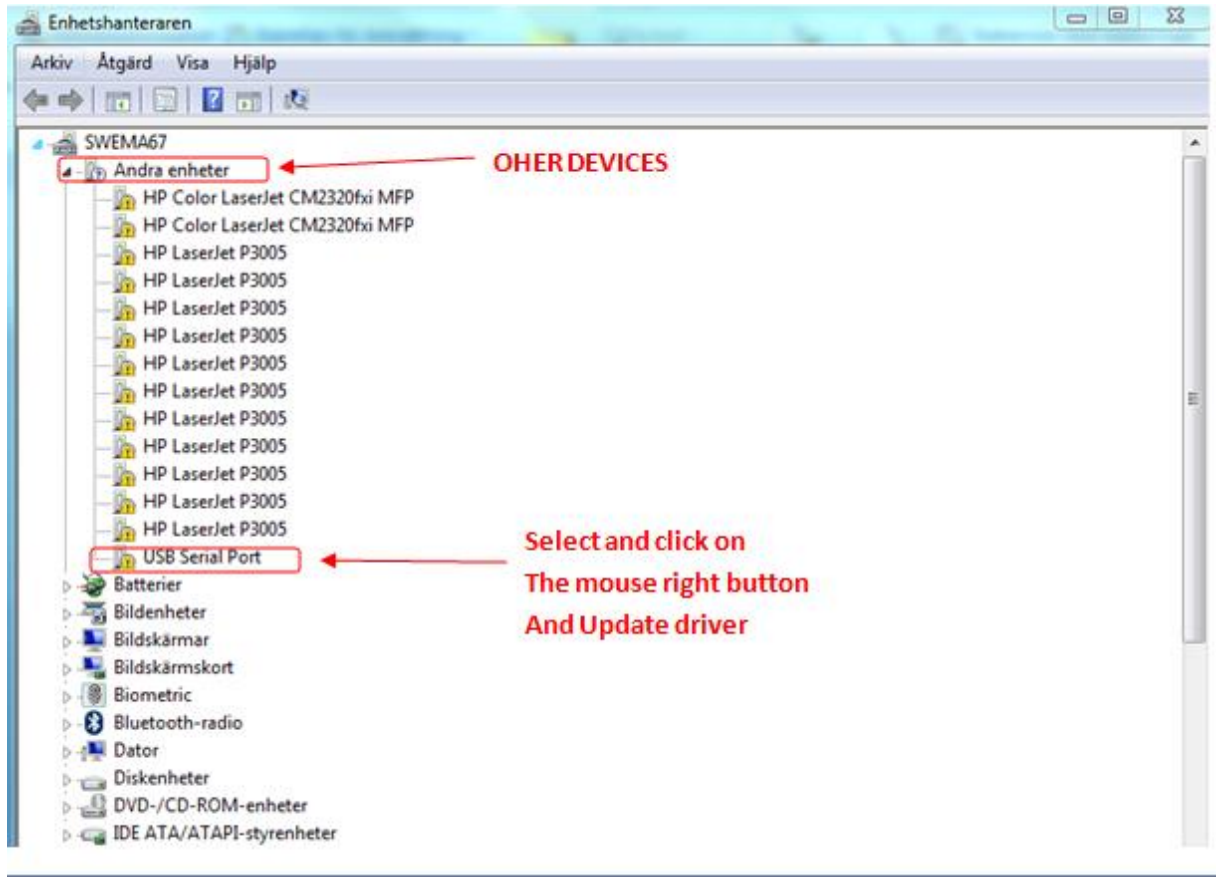

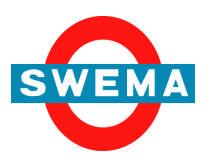

SWEMA AB Pepparvägen 27 123 56 Farsta, SWEDEN

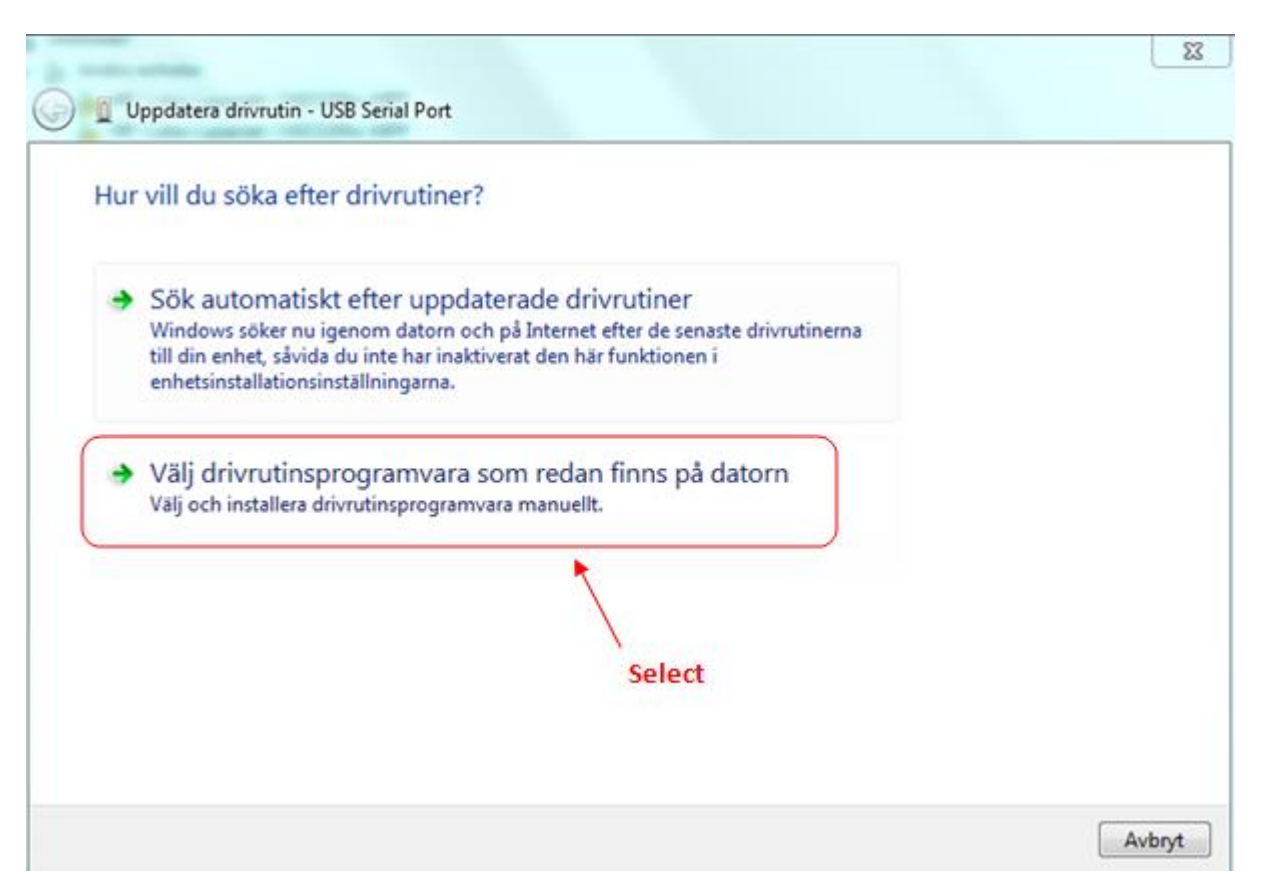

8. Search Driver, It can be for Windows 8 if that is the operative system used in the PC

| Bläddra efter drivrut                                                                        | ner på datorn                                                                                                    |  |
|----------------------------------------------------------------------------------------------|----------------------------------------------------------------------------------------------------|--|
| Sök efter drivrutiner på följ                                                                | ande plats:                                                                                                    |  |
| C:\PROGRAM FILES (X86)                                                                       | SWEMA MULTIPOINT\HC2 DRIVER FOR ' - Bläddra                                                                                         |  |
| 🕼 Inkludera undermappar                                                                      |                                                                                                    |  |
|                                                                                              | 1 Soarch                                                                                                    |  |
|                                                                                              | 1 Search                                                                                                    |  |
|                                                                                              | 1 Search                                                                                                    |  |
| <ul> <li>Låt mig välja frå<br/>I listan visas installera<br/>i samma kategori son</li> </ul> | n en lista över drivrutiner som finns på datorn<br>de drivrutiner som är kompatibla med enheten och alla drivrutiner<br>n enheten.  |  |
| Låt mig välja frå<br>I listan visas installer<br>i samma kategori sor                        | n en lista över drivrutiner som finns på datorn<br>de drivrutiner som är kompatibla med enheten och alla drivrutiner<br>n enheten.  |  |
| Låt mig välja frå<br>I listan visas installer<br>i samma kategori son                        | n en lista över drivrutiner som finns på datorn<br>ide drivrutiner som är kompatibla med enheten och alla drivrutiner<br>n enheten. |  |

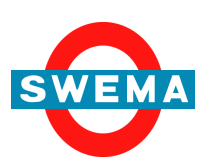

SWEMA AB Pepparvägen 27 123 56 Farsta, SWEDEN

| Dultifunktionskort     |        |
|------------------------|--------|
| Noss och andra pekdon  |        |
| Nätverksklient         |        |
| Nätverkskort           |        |
| Nätverksprotokoll      |        |
| PCMCIA-kort            |        |
| Portar (COM och LPT)   |        |
| Processorer            |        |
| SBP2 IEEE 1394-enheter |        |
| SD-vardstyrenheter     | -      |
|                        |        |
| Clicko                 | n NFXT |

## 9. Install ANYWAY IGNORE THE WARNING

Uppdatera drivrutin - USB Serial Port

| Markera maskinvara<br>installationsdisk, klig             | ins tillver<br>ckar du p | kare och modell och klicka sedan på Nästa. Om du har en<br>å Disk finns.                                                                                                    |
|-----------------------------------------------------------|--------------------------|----------------------------------------------------------------------------------------------------|
| Tillverkare<br>Ericsson GC25<br>FTDI<br>Hewlett Packard   | •                        | Modell USB Serial Port Version: 2.12.0.0 [2014-08-26] USB Serial Port Version: 2.6.0.0 [2009-10-22] USB Serial Port Version: 2.8.28.0 [2013-01-18] USB Serial Port Version: 2.8.30.0 [2013-07-12] |
| Drivrutinen har signerats<br>Varför är det viktigt att de | digitalt.                | Disk finns<br><u>år signerade?</u><br>Click on NEXT                                                                                                    |

Please note in the list of Model, it might be only one version of the USB Serial Port Version or like in the picture above 4 different versions. Please choose the latest

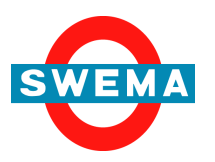

SWEMA AB Pepparvägen 27 123 56 Farsta, SWEDEN

| Uppdatera drivrutin - USB Serial Port (COM84)    |                |
|--------------------------------------------------|----------------|
| Drivrutinerna har uppdaterats                    |                |
| Drivrutinen har installerats för följande enhet: |                |
| USB Serial Port                                  |                |
|                                                  |                |
|                                                  | Click on CLOSE |
|                                                  | Stäng          |

11. Now there is a new COMPort to connect Rotronic Probe and measure with MultiPoint

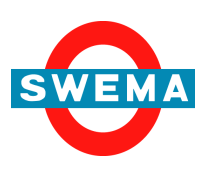

SWEMA AB Pepparvägen 27 123 56 Farsta, SWEDEN